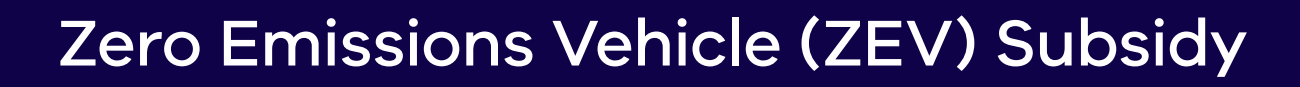

## Portal User Guide: Registering as a ZEV trader admin user

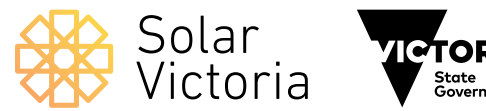

### Introduction

The purpose of this guide is to walk you through the process of registering as a ZEV trader admin user for the Zero Emissions Vehicle (ZEV) Subsidy program, setting up bank details and adding standard users to your account.

#### Contents

| 1. Registering as a ZEV trader | 3  |
|--------------------------------|----|
| 2. Managing your account       | 9  |
| 3. Adding standard users       | 10 |

#### 1.1

#### **Automated invitation email**

Click the link in the welcome email to begin the registration process.

#### Zero Emissions Vehicle (ZEV) Subsidy

Solar Victoria

We're pleased to invite you to register with Solar Victoria on the Solar Victoria portal.

Solar Victoria delivers the Solar Homes, Solar for Business, Home Heating and Cooling Upgrades and the Zero Emissions Vehicle (ZEV) Subsidy programs.

We look forward to working with you. To confirm your status as a participant, you will need to click on the link below, then complete and submit your registration.

#### Click here to register

For participants in our solar programs: if you haven't already done so, you will need to achieve Clean Energy Council Code of Conduct Approved Solar Retailer status by the notified date, then register with us.

#### Any questions?

For more information, visit our website at <u>solar.vic.gov.au</u> or contact us by emailing <u>enquiries@team.solar.vic.gov.au</u> or calling 1300 376 393, Monday to Friday 8:00 am – 6:00 pm (except public holidays).

Kind regards, The Solar Victoria Team

#### 1.2

#### Portal log in page

Create a password that conforms with the password rules:

- at least eight characters long
- must have one letter
- must have one number.

|                       | Victoria |
|-----------------------|----------|
| Username              |          |
|                       |          |
| Password              |          |
| •••••                 |          |
|                       | Log In   |
| Remember me           |          |
| Forgot your Password? |          |
|                       |          |

#### 1.3

#### Accept terms and conditions

Check the tick boxes to acknowledge acceptance of terms and conditions.

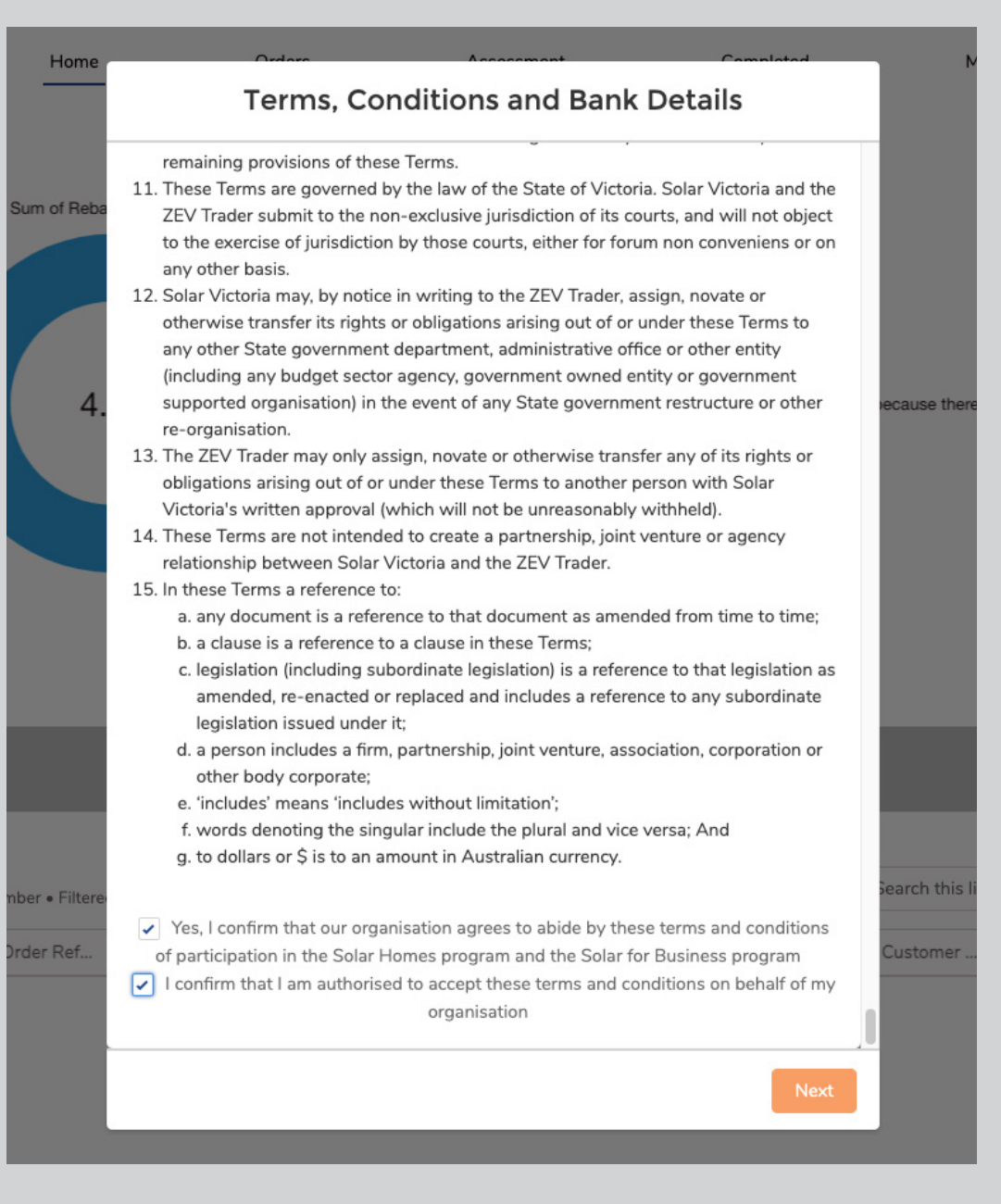

#### 1.4

#### Add bank account details

Some fields will be pre-filled.

Enter BSB, bank account number and other details into the corresponding fields.

Only admin users have access to edit bank details and other fields.

| tes | Remaining           |                     | My De         | alership Activ | vity        |    |
|-----|---------------------|---------------------|---------------|----------------|-------------|----|
|     | Te                  | rms, Condi          | tions and E   | Bank Detai     | ls          |    |
|     |                     | Please              | enter bank d  | etails         |             |    |
| 1   | * BSB               |                     |               |                |             | 1  |
|     | *Bank name          |                     |               |                |             | 1  |
| ĺ   | ANZ                 |                     |               |                |             | 1  |
| •   | *Bank Account Num   | nber                |               |                |             | 1  |
|     | 999999              |                     |               |                |             | 1  |
|     | * Bank Account Nam  | ne                  |               |                |             | 1  |
| ſ   | ZEV Dealer          |                     |               |                |             | i  |
| _   |                     |                     |               |                |             | -  |
|     |                     |                     |               |                | Submit      | 1  |
| by  | All rebate requests | - Status, Expiry Da | te            |                | ٩           | Se |
|     | Date of Or          | Expiry Date 🗸       | Eligible ZE 🗸 | Created By 🗸   | Created D 🗸 | 0  |

#### 1.5

#### Add other account details

The legal entity name should be that of the legal entity and ABN of the LMCT. This is the 'ZEV trader.'

The account name should be the authorised dealer. This is the 'trading name' that is approved by Solar Victoria to participate.

The address should be the trading address of the authorised dealer location.

| Account Name<br>20 Dealer Ensing Parick O Brien<br>20 Dealer<br>20 Dealer<br>20 Deale        | Legal Entity Name Status<br>Registere              | d | Scheme Status                               |   |                         |                      |           |
|----------------------------------------------------------------------------------------------------|----------------------------------------------------|---|---------------------------------------------|---|-------------------------|----------------------|-----------|
| Accord Name   ZP O Adair Taking Parick O Brinn   Witche   Bink Dottalls   Bink Dottalls   Bink Dottalls   Bink Accord Hame   D224 D Adair Taking Parick O Brinn   Stating Parick D Brink O Brinn   Name   D224 D Adair Taking Parick O Brinn   D224 D Adair Taking Parick O Brinn   Damo Taking Parick O Brinn   Decolution   Decolution   Decolution   Decolution   Decolution   Decolution   Decolution   Decolution   Decolution   Decolution   Data Coccut Hamber   Parick J Street Account   Data Coccut Hamber   Parick J Street Acc                                                                                                    |                                                    |   |                                             |   |                         |                      |           |
| Braiping Address Weishe <ul> <li>Bank Details</li> <li>Bank Account Name</li> <li>Bank Account Name</li> <li>Bank Account Name</li> <li>Bank Account Name</li> <li>Bank Account Name</li> <li>Bank Account Name</li> <li>Statistical Name</li> <li>Statistical Name<td>Account Name<br/>ZEV Dealer Testing Patrick O'Brien</td><td>/</td><td>Phone</td><td>/</td><td>🗉 Contacts (4)</td><td></td><td>New</td></li></ul>                                                                                                    | Account Name<br>ZEV Dealer Testing Patrick O'Brien | / | Phone                                       | / | 🗉 Contacts (4)          |                      | New       |
| Denk Details     bank Details      Bank Account Name     22V Dealer     Bank Account Name     22V Dealer     Bank Account Name     99999      Bank Account Name     99999      Bank Account Name     99999      Bank Account Name     99999      Bank Account Name     99999      Table Counting      Table Counting                                                                                                    | Shipping Address                                   |   | Website                                     |   | Contact Name Title      | Email Phone          |           |
| Bank Details   Bank Account Name   Bank Account Name   Z2V Dealer   Bank Account Name   Partick Z2V Dealer   Partick Z2V Dealer                                                                                                    |                                                    | 1 |                                             |   | testingzev04112021      | chunkit.chung+10123  |           |
| Value   Back Account Name   Back Account Name   Back Account Name   Back Account Name   Patick ZEV Dealer   Back Account Name   Back Account Name   Back Account Name   Back Account Name   Back Account Name   Back Account Name   Back Account Name   Count Name   Count Name   Count Name   Decorption   Industry   Back Account Name   Decorption   Industry   Back Account Name   Decorption   Industry   Back Account Name   Back Account Name   Count Name   Decorption   Industry   Back Account Name   Back Account Name   Proce   Parent Account   Neoste   Industry   Back Account Name   Back Account Name   Account Name   Back Account                                                                                                    | . Bank Dotails                                     |   |                                             |   | testingzev04112021      | chunkitdelwp+11042   |           |
| Bank BSC Number:<br>Diaba Account Number<br>99999<br>* Registration Information<br>Bank Account Number<br>99999<br>* Registration Information<br>Status<br>Registration Information<br>Status<br>Status<br>Registration Information<br>Status<br>Status<br>Registration Information<br>Status<br>Status<br>Status<br>Status<br>Registration Information<br>Status<br>Status<br>Status<br>Registration Information<br>Status<br>Status<br>Registration Information<br>Status<br>Status<br>Registration Information<br>Status<br>Status<br>Registration Information<br>Status<br>Status<br>Registration Information<br>Status<br>Status<br>Registration Information<br>Status<br>Status | · Daris Details                                    |   |                                             |   | testingfirstname041     | chunkitdelwp+11042   |           |
| Vir.L.1.1 Current Number   MAZ Beek Account Number   999999 Image: Status   Vere 999999   Vere Person   Status TSC Accepted Date   2021-11.05700.21 28.0002 Image: Status   TSC Accepted Date 2021-11.05700.21 28.0002   Times & Conditions TSC Accepted By   Partick ZEV Dealer Admin Or drop files     Account Name Account Owner   ZEV Dealer Testing Partick OBrien Chunkit Chung   Type Pieret Account     Partick ZEV Dealer Admin     Account Name   Account Name   Account Name   Account Name   Account Name   Anz   Bark ABB Number   Olizian   Partick SD Read   Account Number   999999   Partick Type   Industry   Bark Absount Number   Olizian   Account Number   999999   Partick Type   Industry   Account Number   999999   Att   Partick Type   Industry   Account Number   999999   Att   Partick SD Rumber   Oracle Record Type   Industry   Account Summary   Address Information   Bing Address   Statess Information                                                                                                    | Bank BSB Number                                    |   | Bank Account Name                           |   | Patrick ZEV Dealer      | patrick.obrien@delwp | •         |
| Balk Attale Balk Account Number   NAZ 099999     Registration Information   Status TaC Accepted Date   Registrated 2021-10500 21 28 0002   Tores & Constitous TaC Accepted Date   2021-10500 21 28 0002 ① Uplead Files   Tores & Constitous Or drop files   Patrick ZEV Dealer Admin   Account Name Account Countr   ZEV Dealer Testing Patrick O Brien Ponne   Industry Installation Assignments (0)   News Bash Account Name   2EV Dealer Bash Account Name   Account Name Bash Account Name   Account Name Bash Account Name   Account Name Account Name   Account Name Account Name   A                                                                                                    | 712345                                             |   | 2EV Dealer                                  |   |                         |                      | View All  |
| • Registration Information   Status   Registreed   2021-1050002.128.0002   Prover & Constitutes   2021-1050002.128.0002   Prover & Constitutes   2021-1050002.128.0002   Prover & Constitutes   2021-1050002.128.0002   Prover & Constitutes   2021-1050002.128.0002   Prover & Constitutes   2021-1050002.128.0002   Prover & Constitutes   2021-1050002.128.0002   Prover   Prover <                                                                                                    | ank Name<br>ANZ                                    |   | 999999<br>999999                            | 1 |                         |                      | VIEW OIL  |
| Status     TaC Accepted Date       Registered     2021-105002.128.0002.       Image Scanditions     Cacepted Date       Image Scanditions     Patrick 2EV Dealer Admin       Account Name     Account Owner       Chunkt Chung     Or drop files       Type     Patrick 2EV Dealer Admin       Notes (0)     Image Scanditions (0)       Red BSB Number     Ponne       Description     Industry       Bank Assen     Account Number       999999     Patrick Account Number       999999     Account Number       2EV Dealer Count Number     Employees       Bank Assen     Account Number       999999     Installations (0)       Bank Account Number     Account Record Type       Installations (0)     New       Address Information     Staping Address                                                                                                    | <ul> <li>Registration Information</li> </ul>       |   |                                             |   | Files (0)               |                      | Add Files |
| Registered     2021-10-0700-21 28 0002       Terms & Constitions     To A Corcept dama       Terms & Constitions     To A Corcept dama       Registered     Account Owner       Chunkit Chung     Chunkit Chung       Type     Parent Account       Type     Parent Account       Parent Account     Parent Account       Parent Account     Parent Account       Parent Account     Parent Account       Parent Account     Parent Account       Parent Account     Parent Account       Parent Account     Parent Account       Parent Account     Parent Account       Parent Account     Parent Account       Parent Account     Parent Account       Parent Account     Parent Account       Parent Account     Parent Account       Parent Account Number     Parent Account Number       Parent Account Number     Parent Account Number       Parent Account Number     Parent Account Number       Parent Account Number     Parent Number       Parent Account Number     Parent Number       Parent Account Number     Parent Number       Parent Account Number     Parent Number       Parent Account Number     Parent Number       Parent Account Number     Parent Number       Parent Account Number     Paren                                                                                                    | Status                                             |   | T&C Accepted Date                           |   |                         |                      |           |
| Terms & Conditions T& Accepted By   Imms & Parkin ZEV Desiler Admin Or drop files     Account Name   Account Name   Zev Desiler Testing Parkink O Brien     Account Name   Parent Account   Weaste   Phone     Phone     Phone     Description     Inductry   Bank BSB Number   02345   Bank Account Number   99999   Bank Account Number   Bank Account Number   Bank Account Number   Bank Account Number   Bank Account Number   Atz   99999   Atz   Account Summary                  Weaters   Bank Account Number   Bank Account Number   Bank Account Number   Atz   Atz   Account Summary                                                                                                    | Registered                                         |   | 2021-11-05T00:21:28.000Z                    |   |                         | 1 Upload Files       |           |
| Account Name   ZEV Dealer Testing Patrick O Brien   Chunkit Chung   Patrier Account   Patrier Account Name   Patrier Account Name   Patrier Account Name <tr< td=""><td>Ferms &amp; Conditions</td><td></td><td>T&amp;C Accepted By<br/>Patrick ZEV Dealer Admin</td><td></td><td></td><td>Or drop files</td><td></td></tr<>                                                                                                    | Ferms & Conditions                                 |   | T&C Accepted By<br>Patrick ZEV Dealer Admin |   |                         | Or drop files        |           |
| Zet Usaer Jesting Fathick O Sinen     Type     Parent Account     Phone     Phone     P                                                                                                    | Account Name                                       |   | Account Owner                               |   | Notes (0)               |                      |           |
| where Priori   Website Priorie   Description Industry   Bank BSB Number Employees   12345 Employees   Bank Account Number 99999   99999 Employees   Bank Account Number 99999   Park Account Number 1   99999 Industry   Account Record Type Industry  Address Information Bing Address Shipping Address                                                                                                    | Lev Dealer Testing Patrick O Brien                 | / | Present Assessment                          |   |                         |                      |           |
| Weiste     Poore       Description     Industry       Bank BSB Number     Employees       12349     Employees       Bank Account Number     Segregation       999999     Installation Assignments (0)       Bank Account Number     Segregation       999999     Installations (0)       Bank Account Number     Segregation       999999     Installations (0)       Bank Account Number     Segregation       2EV Dealer     Installations (0)       V Account Summary     Address       V Address     Shipping Address                                                                                                    | ype                                                | 1 | Parent Account                              | 1 | _                       |                      |           |
| Description   Industry   Bank BSB Number   012340   D12340   Bank Account Number   999999   Bank Account Number   999999   Bank Account Record Type   Industry     Industry     Bank Account Record Type   Industry     Industry     Account Record Type   Industry     Account Summary     Address Information     Bing Address     Shipping Address                                                                                                    | Nebsite                                            |   | Phone                                       |   | Installation Assignment | nts (0)              |           |
| Description Industry   ark BSB Number   12345   Employees   12345   Bank Account Number   99999   ark Name   Bank Account Record Type   Industry   Account Summary Address Information Shyping Address Shyping Address                                                                                                    |                                                    | / |                                             | / |                         |                      |           |
| Bank BSB Number     Employees       1012145     Employees       Bank Name     Bank Account Number       999999     99999       Bank Account Record Type     Installations (0)       Bank Account Summary     Account Summary       Address Information     Shipping Address                                                                                                    | Description                                        | / | Industry                                    | 1 | Applicant (0)           |                      | New       |
| 01236     ////////////////////////////////////                                                                                                    | Bank BSB Number                                    |   | Employees                                   |   |                         |                      |           |
| Bank Account Number<br>99999     Park Account Number<br>99999       Bank Account Name<br>Ever Account Name<br>Account Record Type<br>Industry     Installations (0)       V Address Information     New       Billing Address     Shipping Address                                                                                                    | 012345                                             | 1 |                                             | 1 | Accreditations (0)      |                      |           |
| Bank Account Name     Account Record Type       ZEV Dealer     Industry <ul> <li>Account Summary</li> <li>Address Information</li> <li>Shipping Address</li> <li>Shipping Address</li> </ul> New Part Part Part Part Part Part Part Part                                                                                                    | 3ank Name<br>ANZ                                   |   | Bank Account Number<br>999999               | , |                         |                      |           |
| ZEV Dealer Industry Industry  Account Summary  Address Information Billing Address Shipping Address                                                                                                    | Bank Account Name                                  |   | Account Record Type                         |   | Installations (0)       |                      | New       |
| Account Summary     Address Information  Illing Address Shipping Address                                                                                                    | ZEV Dealer                                         | 1 | Industry                                    |   |                         |                      |           |
| Address Information  Shipping Address Shipping Address                                                                                                    | <ul> <li>Account Summary</li> </ul>                |   |                                             |   |                         |                      |           |
| Billing Address Shipping Address                                                                                                    | <ul> <li>Address Information</li> </ul>            |   |                                             |   |                         |                      |           |
|                                                                                                    | Billing Address                                    |   | Shipping Address                            |   |                         |                      |           |
|                                                                                                    |                                                    |   |                                             |   |                         |                      |           |
|                                                                                                    |                                                    |   |                                             |   |                         |                      |           |

#### 1.6

## Set up multiple accounts for one legal entity

You can set up multiple accounts for the same legal entity ('ZEV trader') – one for each different dealer trading name, where the legal entity has multiple trading names approved for participation.

You can also provide the same bank and ABN information for the multiple trading name accounts.

After completing bank account details, an auto email will be sent to you confirming your registration.

| Legal Entity Name Status<br>Registered             | Scheme Status                   |                                         |           |
|----------------------------------------------------|---------------------------------|-----------------------------------------|-----------|
| Account Name<br>ZEV Dealer Testing Patrick O'Brien | Phone                           | Contacts (4)                            | New       |
| Shipping Address                                   | Website                         | Contact Name Title Email Phone          |           |
| 1                                                  |                                 | testingzev04112021 chunkit.chung+10123  |           |
| v Bank Dotails                                     |                                 | testingzev04112021 chunkitdelwp+11042   |           |
|                                                    |                                 | testingfirstname041 chunkitdelwp+11042  |           |
| Bank BSB Number<br>012345                          | Bank Account Name<br>ZEV Dealer | Patrick ZEV Dealer patrick.obrien@delwp |           |
| Bank Name                                          | Bank Account Number             |                                         | View A    |
| ANZ                                                | 999999                          | /                                       |           |
| <ul> <li>Registration Information</li> </ul>       |                                 | Files (0)                               | Add Files |
| Status                                             | T&C Accepted Date               |                                         |           |
| Terms & Conditions                                 | T&C Accepted By                 | ☆ Upload Files                          |           |
| v                                                  | Patrick ZEV Dealer Admin        | Or drop files                           |           |
| Account Name<br>ZEV Dealer Testing Patrick O'Brien | Account Owner<br>Chunkit Chuna  | Notes (0)                               |           |
| Type                                               | Parent Account                  |                                         |           |
| 1                                                  |                                 |                                         |           |
| Website                                            | Phone                           | Installation Assignments (0)            |           |
| /                                                  |                                 |                                         |           |
| Description                                        | Industry                        | Applicant (0)                           | New       |
| Bank BSB Number                                    | Employees                       |                                         |           |
| 012345                                             |                                 | Accreditations (0)                      |           |
| Bank Name                                          | Bank Account Number             |                                         |           |
| Darie Assessed Marrie                              | Annual Tran                     | Installations (0)                       | New       |
| ZEV Dealer                                         | Industry                        |                                         |           |
| Account Summary                                    |                                 |                                         |           |
|                                                    |                                 |                                         |           |
| <ul> <li>Address Information</li> </ul>            |                                 |                                         |           |
| Billing Address                                    | Shipping Address                |                                         |           |
|                                                    |                                 |                                         |           |

## 2. Managing your account

#### 2.1

#### The home screen

The home screen displays the number of subsidies remaining in the current release, a summary of your dealership's subsidy orders and their status, and a list of orders based on their expiry status.

You can sort every column in this list by clicking the arrow icon.

You can also search data in the list by entering search criteria in the search box  $\bigcirc$  to the right.

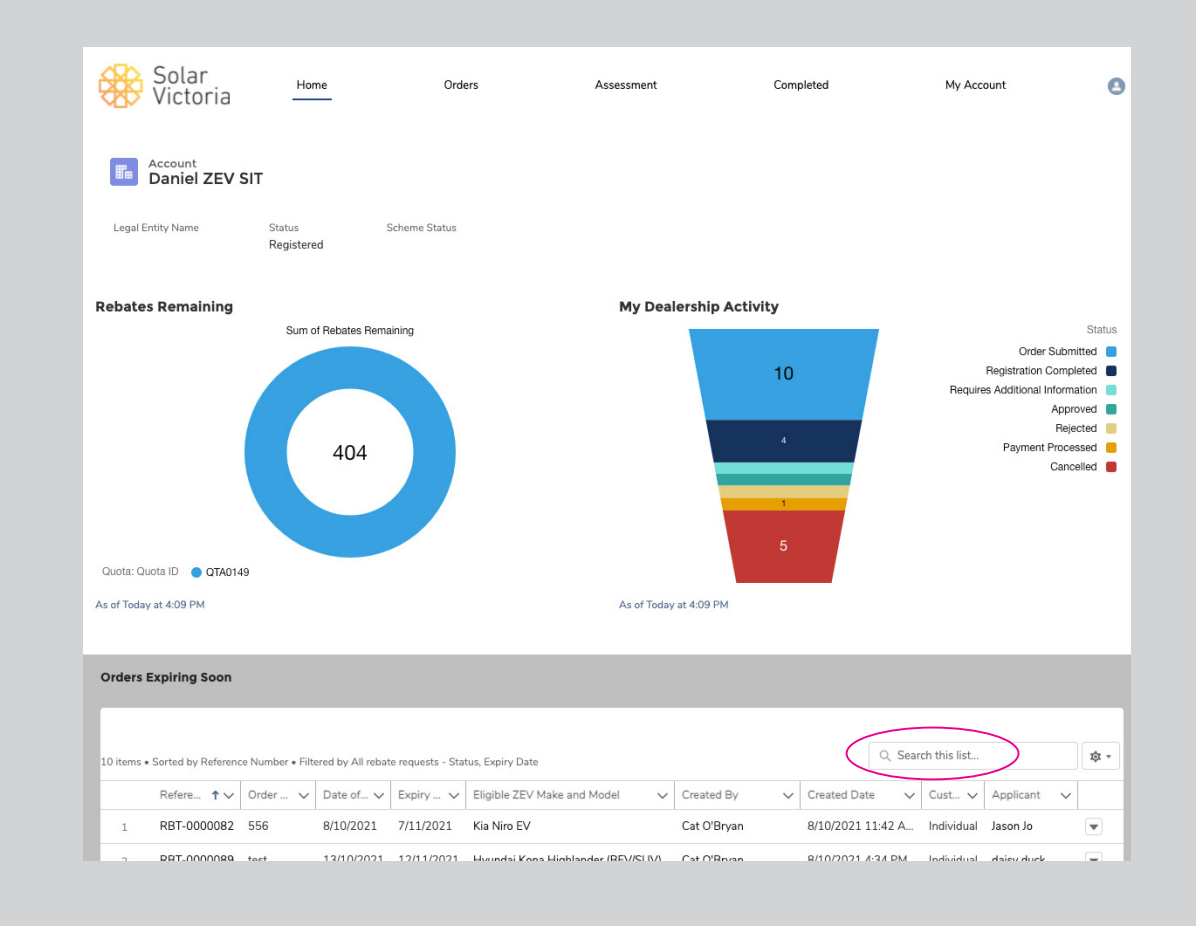

## 3. Adding standard users

#### 3.1

#### Add standard users

Only admin users can add 'New contacts' to operate your account as a standard user.

Standard users see fewer screens and can't enter or edit bank account details or add new contacts.

To add a standard user, go to the 'My account' screen, select 'New contact', complete the fields then 'Save'.

If required as a back-up, admin users can also add other admin users.

| Solar<br>Victoria                                  | Home              | Orders                      | Assessment              | Completed    | My Account | Patrick ZEV Dea |
|----------------------------------------------------|-------------------|-----------------------------|-------------------------|--------------|------------|-----------------|
| New Contact                                        | ng Patrick        | O'Brien                     |                         |              |            |                 |
| Legal Entity Name St<br>Re                         | atus<br>egistered | Scheme Status               |                         |              |            |                 |
| Account Name<br>ZEV Dealer Testing Patrick O'Brien |                   |                             | . [                     | Contacts (4) |            | New             |
| Phone<br>Shipping Address                          | ar<br>oria        | Hama                        | Orders                  | New Contac   | Completed  | Mu Account      |
| Website                                            |                   | Contact Info                | rmation                 |              |            |                 |
| ✓ Bank Details                                     | eale              | *Name<br>Salutation<br>None |                         | Email        | )          |                 |
| Bank BSB Number<br>012345<br>Bank Account Name     |                   | First Name                  |                         |              |            |                 |
| ZEV Dealer<br>Bank Name<br>ANZ                     | Patrick           | *Last Name                  |                         |              |            |                 |
| Bank Account Number<br>999999                      |                   | Suffix                      |                         |              |            |                 |
| ✓ Registration Information                         | on                | * Account Name              | Tacting Patrick O'Brian | Phone        |            |                 |
|                                                    | ls                | Title                       |                         | Mobile       |            |                 |
|                                                    |                   | Department                  |                         | Status (     | <b>D</b>   |                 |
|                                                    |                   | Access Type 🚯               |                         | •            |            |                 |
|                                                    | er                |                             |                         |              | Cancel     | Save & New Save |

## 3. Adding standard users

#### 3.2

## Standard user confirms registration

When an admin user hits 'save', an auto email will be sent to the new standard user.

Each new standard user then needs to complete the registration process by setting up their own password to log in to the portal.

#### Zero Emissions Vehicle (ZEV) Subsidy

Solar Victoria

We're pleased to invite you to register with Solar Victoria on the Solar Victoria portal.

Solar Victoria delivers the Solar Homes, Solar for Business, Home Heating and Cooling Upgrades and the Zero Emissions Vehicle (ZEV) Subsidy programs.

We look forward to working with you. To confirm your status as a participant, you will need to click on the link below, then complete and submit your registration.

#### Click here to register

For participants in our solar programs: if you haven't already done so, you will need to achieve Clean Energy Council Code of Conduct Approved Solar Retailer status by the notified date, then register with us.

#### Any questions?

For more information, visit our website at <u>solar.vic.gov.au</u> or contact us by emailing <u>enquiries@team.solar.vic.gov.au</u> or calling 1300 376 393, Monday to Friday 8:00 am – 6:00 pm (except public holidays).

Kind regards, The Solar Victoria Team

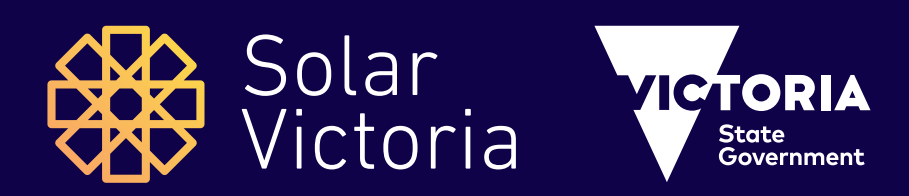

# For more information, visit solar.vic.gov.au/zero-emissions-vehicle-subsidy